## ИНСТРУКЦИЯ ПО ВСТАВКЕ ДОПОЛНИТЕЛЬНЫХ СИМВОЛОВ В ПАРАМЕТРЫ ОБЪЕКТОВ ТЕХНОЛОГИЧЕСКОГО ПРОЦЕССА АДЕМ ОВ

## ВСТАВКА ДОПОЛНИТЕЛЬНЫХ СИМВОЛОВ

Функционал доступен для версий v905, v91, v100 с датой релиза от 21 ноября 2022 года или позже

1. Откройте диалог для редактирования параметров.

| 🛱 Основі | ные переходы                       |                    |              | ×            |  |
|----------|------------------------------------|--------------------|--------------|--------------|--|
| ۲        | 2. Отрезать заготовку , выде       | эживая размер(ы) 5 | 0            | ^            |  |
|          |                                    |                    |              | $\checkmark$ |  |
| Переход  | Режимы резания                     |                    |              |              |  |
| Содерж   | ание перехода                      |                    |              | <u> </u>     |  |
|          |                                    | Добавить ссылк     | у на операци | ии 🗩         |  |
| Отрезат  | гь заготовку , выдерживая размер(ы | 50                 |              | <            |  |
|          | Добавить размер с чертежа          |                    |              |              |  |
|          | Определение отклонений             |                    |              | A.t          |  |
|          | Доп.информация                     |                    |              | ~            |  |
| Эскиз    |                                    |                    |              |              |  |
| 🗹 Печат  | љ эскиза в MK/OK                   |                    |              | ~            |  |
|          |                                    |                    | Ok           | Отмена       |  |

2. Установите курсов в параметр объекта, в место куда необходимо выполнить вставку символа, нажмите ПКМ. В контекстном меню выберите «Дополнительные символы» (то же самое можно сделать из дополнительного окна редактирования параметра).

| Редактироват      | жылып <del>ж</del> икан пазмиллып элт.<br>Б                                                                                     | _  |    | ×    |
|-------------------|----------------------------------------------------------------------------------------------------|----|----|------|
| Ютрезать заготовк | у , выдерживая размер(ы) 50                                                                                                    |    |    | ~    |
| Символы 🔻         |                                                                                                    | Ok | тО | мена |
|                   | Отменить<br>Вырезать<br>Копировать<br>Вставить<br>Удалить<br>Выделить все<br>Редактировать<br>Символы<br>Дополнительные символы | >  |    |      |

3. В появившемся окне выберите нужный символ, нажмите кнопку «Выбрать символ» или выполните двойной щелчок ЛКМ.

| Ξ | Символ      | лы                       |
|---|-------------|--------------------------|
| 0 | 4 Символ    | ы<br>П                   |
| V | ⊳√ <b>к</b> | вадратный корень         |
|   | ×           | Крестик                  |
|   | ÷           | Диапазон отдо            |
|   | •           | Умножить                 |
|   | Z           | Знак угла                |
|   | ~           | Знак бесконечность       |
|   |             | Квадрат                  |
|   | {           | Фигурная скобка открытие |
|   | }           | Фигурная скобка закрытие |
|   | 4 Греческ   | ий алфавит               |
|   | α           | аљфа                     |
|   | β           | бета                     |
|   | Ŷ           | гамма                    |
|   |             | ДЕЛЬТА                   |
|   | δ           | дельта                   |
|   | З           | эпсилон                  |
|   | λ           | лямбда                   |
|   | μ           | MIO                      |

В параметре объекта выбранный символ будет представлен в виде текста с подчеркиванием.

| 🔳 Редактировать                                                         | -          |       | ×      |
|-------------------------------------------------------------------------|------------|-------|--------|
| Отрезать заготовку , выдерживая размер(ы) 50 <mark>бесконечность</mark> | <u>{1}</u> |       | $\sim$ |
|                                                                         |            |       |        |
|                                                                         |            |       |        |
|                                                                         |            |       |        |
|                                                                         |            |       | $\sim$ |
| Символы 👻 Ок                                                            |            | Отмен | на     |

При формировании печатной формы он преобразуется с графическое представление

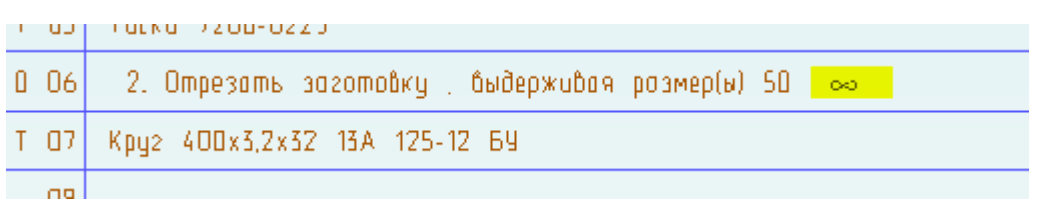

## ВСТАВКА КВАДРАТНОГО КОРНЯ

1. Откройте диалог для редактирования параметров.

| –🛱 Установочный переход             | $\times$ |
|-------------------------------------|----------|
| 1. Установить и закрепить заготовку | Ŷ        |
| Переход Нормы времени               |          |
| Содержание перехода                 | ^        |
| Добавить ссылку на операции 🗊       |          |
| Установить и закрепить заготовку    |          |
|                                     |          |
| Доп.информация 🗸                    |          |
| Эскиз                               |          |
| Печать эскиза в МК/ОК               |          |
| Высота поля эскиза мм.              |          |
| Отступ слева мм.                    | ~        |
| Ок Отмен                            | ia       |

2. Установите курсов в параметр объекта, в место куда необходимо выполнить вставку символа, нажмите ПКМ. В контекстном меню выберите «Дополнительные символы» (то же самое можно сделать из дополнительного окна редактирования параметра).

| Отменить                            |   |
|-------------------------------------|---|
| Вырезать                            |   |
| Копировать                          |   |
| Вставить                            |   |
| Удалить                             |   |
| Выделить все                        |   |
| Редактировать                       |   |
| Символы                             | > |
| Дополнительные символы              |   |
| Обозначение шероховатости, допусков | > |
| Допуски (текстовое обозначение)     | > |

3. В появившемся окне выберите «Квадратный корень Открытие», нажмите кнопку «Выбрать символ» или выполните двойной щелчок ЛКМ.

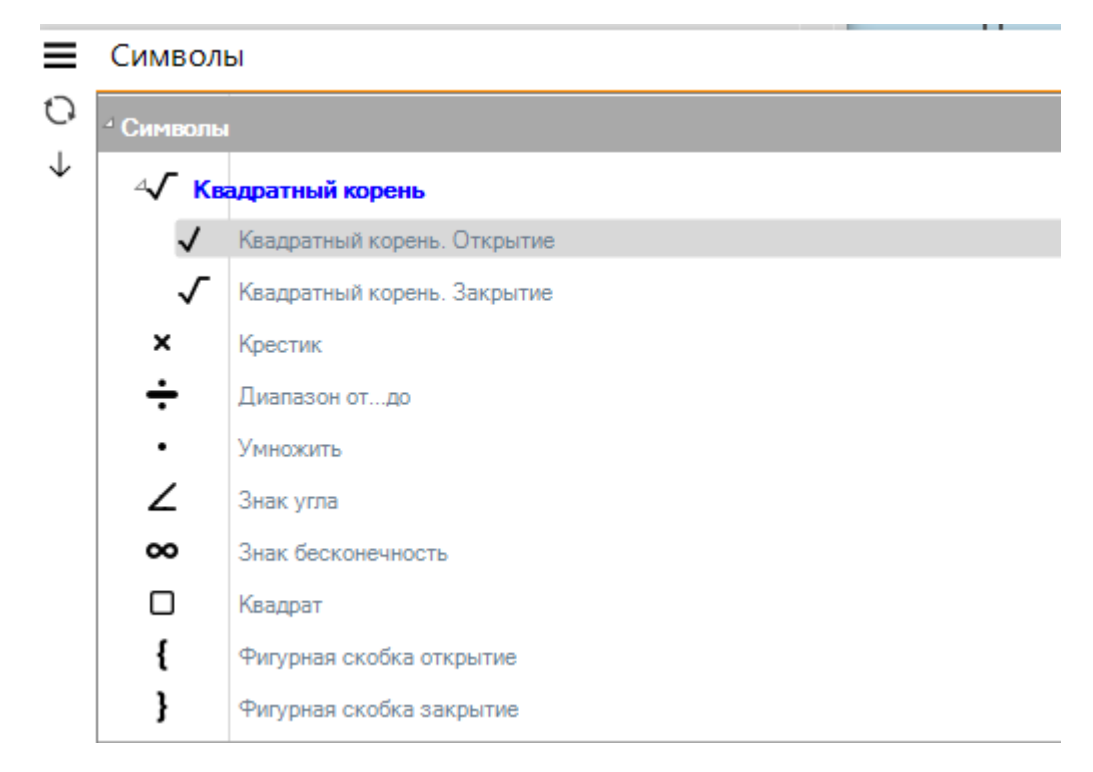

Введите текст, которые необходимо поместить под квадратный корень

| Þ                                                               | <ol> <li>Установить и закрепить за<br/>квадратным корнем</li> </ol> | аготовку корень откр              | р.значение под  |   |
|-----------------------------------------------------------------|---------------------------------------------------------------------|-----------------------------------|-----------------|---|
| ереход                                                          | Нормы времени                                                       |                                   |                 |   |
| Содерж                                                          | ание перехода                                                       |                                   | <u></u>         | 1 |
|                                                                 |                                                                     | Добавить ссылк                    | у на операции 🗊 | 1 |
|                                                                 |                                                                     |                                   |                 |   |
| Установ                                                         | зить и закрепить заготовку <u>корень (</u>                          | <u>эткр. (ту</u> значение под ква | щрагным 🔨       |   |
| Установ<br>корнем                                               | зить и закрепить заготовку <u>корень (</u>                          | <u>лкр.(т)</u> значение под ква   | дратным о       |   |
| Установ<br>корнем                                               | зить и закрепить заготовку <u>корень (</u>                          | <u>лкр.(17</u> значение под ква   | дратным о       |   |
| Установ<br>корнем                                               | зить и закрепить заготовку <u>корень о</u><br>Доп.информация        | лкр. (1)значение под ква          |                 |   |
| Установ<br>корнем                                               | зить и закрепить заготовку <u>корень о</u><br>Доп.информация        |                                   |                 |   |
| Установ<br>корнем<br>Эскиз —                                    | доп.информация<br>Б эскиза в МК/ОК                                  |                                   |                 |   |
| Установ<br>корнем<br>Эскиз —<br>Печат<br>Зысота г               | доп.информация<br>ть эскиза в МК/ОК                                 | <u>мм.</u>                        |                 |   |
| Установ<br>корнем<br>Эскиз —<br>] Печат<br>Зысота г<br>Этступ с | Доп.информация<br>ть эскиза в МК/ОК<br>поля эскиза                  | <u>мм.</u>                        |                 |   |

нажмите ПКМ, в контекстном меню выберите «Дополнительные символы». В появившемся окне выберите «Квадратный корень Закрытие», нажмите кнопку «Выбрать символ» или выполните двойной щелчок ЛКМ.

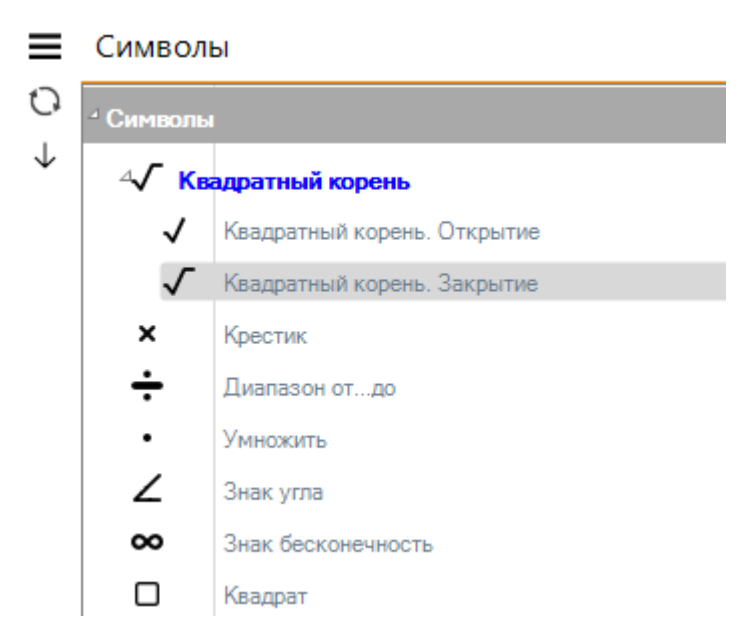

В параметре объекта выбранный символ будет представлен в виде текста с подчеркиванием.

| Ð                                               | <ol> <li>9 Установить и закрепить з<br/>квадратным корнем корень з</li> </ol>                           | аготовку корень откр. значени<br>акр.    | ю под  |
|-------------------------------------------------|----------------------------------------------------------------------------------------------------|------------------------------------------|--------|
| Іереход                                         | Нормы времени                                                                                           |                                          |        |
| Содерж                                          | ание перехода                                                                                           |                                          |        |
|                                                 |                                                                                                    | Добавить ссылку на операц                | ии 厕   |
| Установ                                         | вить и закрепить заготовку <mark>корень</mark> (                                                        | откр.(1) значение под квадратным         | ~      |
| Установ<br>корнем                               | зить и закрепить заготовку <mark>корень (</mark><br>корень закр. <u>(3)</u>                             | откр. <u>(1)</u> значение под квадратным |        |
| Установ<br>корнем                               | зить и закрепить заготовку <mark>корень (<br/>корень закр. {3}</mark><br>Доп.информация                 | откр.(1) значение под квадратным         | ~      |
| Установ<br>корнем<br>Эскиз —                    | зить и закрепить заготовку <mark>корень к</mark> орень закр. (3)<br>корень закр. (3)<br>Доп. информация | откр.(1) значение под квадратным         | ×<br>× |
| Установ<br>корнем<br>Эскиз —                    | зить и закрепить заготовку <u>корень корень закр. (3)</u><br>Доп.информация<br>Б эскиза в МК/ОК         | откр.{1) значение под квадратным         | ~      |
| Установ<br>корнем<br>Эскиз<br>Печат<br>Высота г | зить и закрепить заготовку <u>корень корень закр. (3)</u><br>Доп.информация<br>ть эскиза в МК/ОК        | откр.{1) значение под квадратным         | ~      |

При формировании печатной формы он преобразуется с графическое представление

| 1. Установить и закрепить заготовку 🗸 значение под квадратным корнем |
|----------------------------------------------------------------------|
| Тиски 7200-0223                                                      |
| 2. Отрезать заготовку , быдерживая размер(ы) 50 🛛 ∞                  |
| Valia / DD. 7 9. 79 17 & 495 19 50                                   |